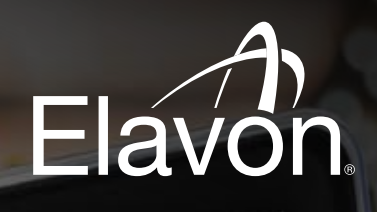

Performance Summary Report

Total Parmint - Invoice Correney 5112-30

suise Mic Amount 43,844.82

Sales Volum 2,216,473 80

Rolling 12 Month Transaction Trending

248

201504 Apr

19,058

205

166

125

ġŔ.

Elavon.

FU

12 Month

201504 Apr

Back to Payment Summary Dathboard

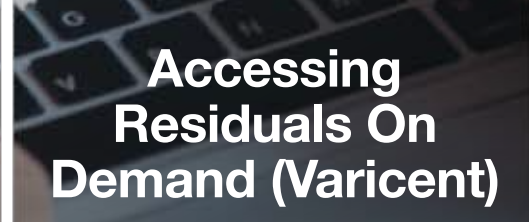

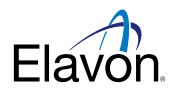

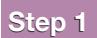

Log into Varicent (Elavon Residuals on Demand) by going to the following URL:

https://compensation.elavon.com

### Step 2

Enter your unique User ID and Password

\*If you do not have a User ID or Password, please reach out to your Elavon Relationship Manager for assistance.

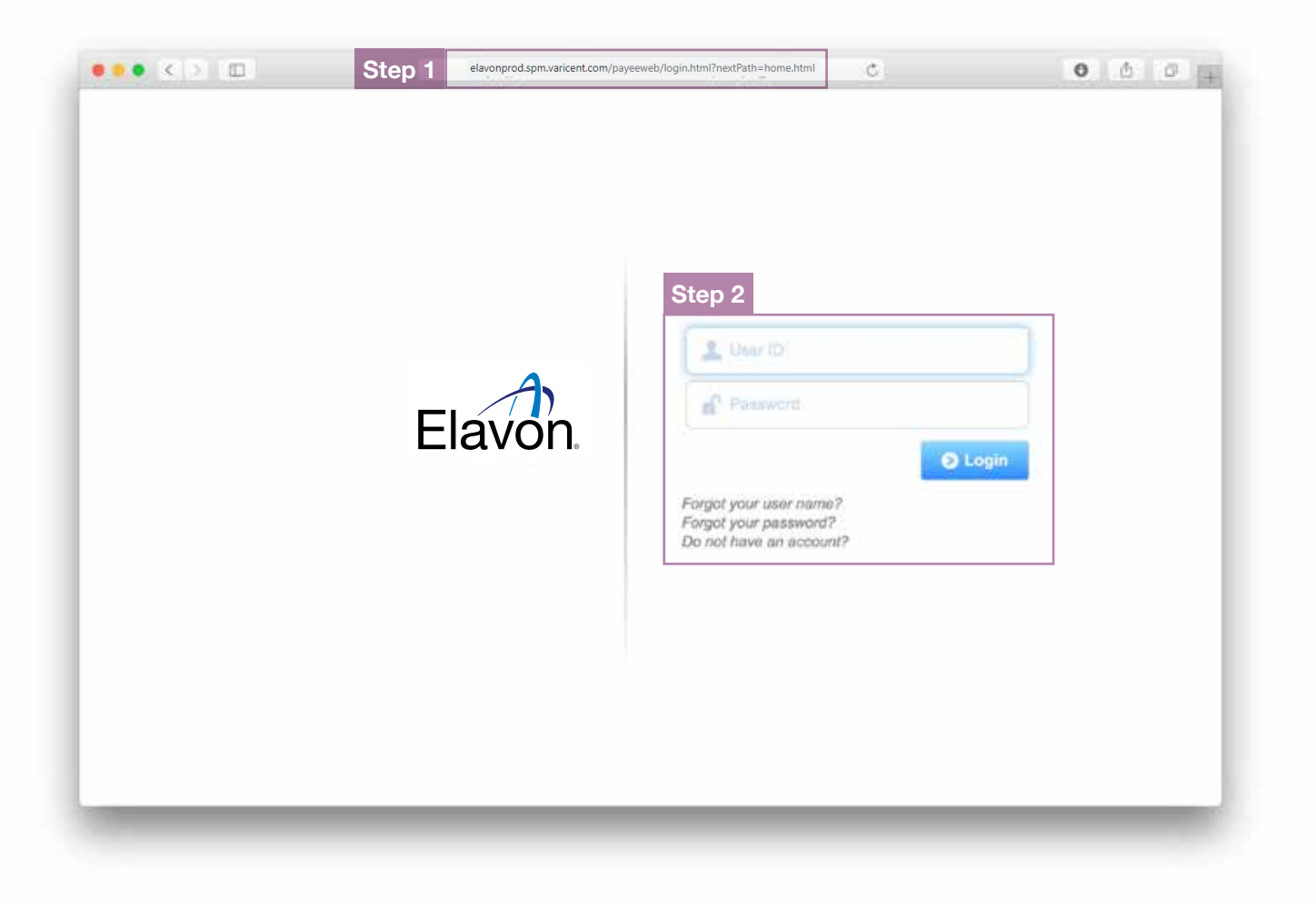

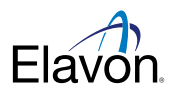

#### **Partner Summary Dashboard**

This will be your initial landing page within Residuals on Demand. This Report is the gateway to all detail and summary level reporting.

| ivia<br>Intrine Apr<br>Providing |  |
|----------------------------------|--|
| INTERA ADV<br>Reading            |  |
|                                  |  |
| and a sum offers stand           |  |
|                                  |  |
| 10                               |  |
|                                  |  |
|                                  |  |
|                                  |  |
|                                  |  |
|                                  |  |
|                                  |  |

#### System Summary Report

Α

This will provide information about your Partner ID, Name and what the current settings are within the system.

Please read the notes from Elavon section for confirmation as to when you can submit monthly invoices to Elavon for your residual payment.

ONLY submit invoices if the "Current Payment Period System Status:" is FINAL

| Elavon.                              | Submit             |
|--------------------------------------|--------------------|
| System Semmary Reports Partner Name: | promoti di colone. |
| Partner10:                           | to state of        |
| Partner Invoice Currency:            | ELR.               |
|                                      |                    |
| Current Payment Period:              | 201708 Aug         |

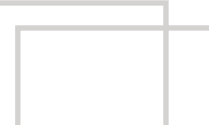

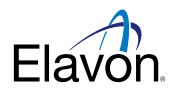

#### **Payment Summary Report**

This report will show the monthly Total Payment amount in the agreed upon (contractual) currency.

B Drill into to view details – You should use the latest month's Total Payment – Invoice Currency figure to invoice Elavon.

- **Use this amount to invoice –** If your company ended up owning more money than they earned in a calculated month, your balance vs prior earnings will be displayed in this report. The balance at end of month will be moved to the balance at beginning of month for the next calculated month. (This is very rare.)
- This report will allow you to drill into mid level Detail Reporting
- The graph above will display 12 months trending of the Total Payment Invoice Currency

|   | Payment Sum | mary Report     |                               |                         |   | -             |       | 71                      |
|---|-------------|-----------------|-------------------------------|-------------------------|---|---------------|-------|-------------------------|
|   | Mooth       | Partner Invoice | Balance Beginning of<br>Month | Total Earnings - Invoid |   | Balance End o | Month | Total Payment - Invoice |
| B | 201504 Apr  | EUR             | 5,914.33                      | 9,026.64                | С | 0.00          |       | 3,112.30                |

#### **Additional Reports**

You can hyperlink to other detail level reports within Residuals on demand.

D Select hyperlinks to view reports – If you would like to view all mid level detail reports with Invoice Currency, you can access that detail level report via the "Customer Detail Report – Invoice Currency". All detail reporting accessed via Payment Summary Reporting is in Local Currency.

| Additional Reports                            |  |
|-----------------------------------------------|--|
| Monthly Earnings Summary Report               |  |
| Customer Detail Report - Local Currency       |  |
| Customer Detail Report - Invoice Currency     |  |
| Performance Summary Report - Invoice Currency |  |

Reporting available from selecting the month within the Payment Summary Reporting on the Partner Summary Dashboard.

D

#### Monthly Earnings Summary Report

- Report allows you to understand how and where you are earning your Payments from.
- The first section will show you Earnings by Local Currency (not all partners will have more than 1 line)
  - Conversion (FX) rates are displayed within this section to show the logic behind converting from local currency to Invoice Currency
- The second section will show you Earnings by Contract Section
- Entity any earnings from within a Portfolio/Client Group Entity are displayed

You can select the following hyperlinks to view mid level details for the month. The detail reports to view at this next level are the equivalent of the detail reporting you have be entitled to in the past.

Payee ID - this will show all Portfolios / Client group entities (all mids)

Client Group Entity - this will show only mids from the selected Portfolio/Client Group Entity

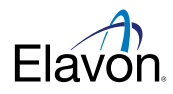

|                     |   |    |         |                  |        |            |          |        |                    |         |                |       |       |                  |         |                       |                 |           |       |                 |                      |                    |         | Ε |
|---------------------|---|----|---------|------------------|--------|------------|----------|--------|--------------------|---------|----------------|-------|-------|------------------|---------|-----------------------|-----------------|-----------|-------|-----------------|----------------------|--------------------|---------|---|
| Materiania<br>Marih | - | 2  | States: | lund<br>Currenty | enter. | Cipen Date | Tiertode | redthe | Tiril Bake<br>Debr | Rear Ma | Rear New<br>Fi |       | 14.07 | Base Mar<br>Aret | be burd | faception<br>Mic Arel | Sales<br>Videow | Selection | 17540 | Arsidual<br>Mar | Resident<br>Pro Ress | Revenue<br>Spart % | inter a |   |
| 001364 Apr 2108     |   | Ð  | 0       | n.#              | 40541  | 1/22/2014  |          | vite   | 9/1/0314           | 4.245   | 1.000          | 3.000 | 0.000 | 19.82            | 12.52   | 8.00                  | 115.95          | 65        | 877   | 8.00            | 1.000                | 101.00             | .041    |   |
| 201304 Aur 2100     |   | ## | 0       | ¢UA.             | +0+12  | 7722/2014  | #        | Y#L    | 8/5/2254           | 3.222   | 0.000          | 3.000 | 0.000 | 10.01            | 15.39   | 0.00                  | 218.50          | 46        | RPT . | 0.39            | 0.000                | 380.00             | 1.38    |   |
| NISS 44 230         |   | =  | 0       | 81.00            | 40142  | 3/22/3014  | -        | M/C    | 0/0/2524           | 1.830   | 6.906          | 3.608 | 0.000 | 13.86            | 8.14    | 000                   | 800.00          | 87        | 827   | 0.36            | 0.000                | 100.00             | 000     |   |
| 201504.74+ 25H      |   | 1  | ¢.      | 21/0             | -      | 1/22/001A  | 12 I     | VSA .  | -                  | 1.04    | 0.000          | 3.000 | 0.000 | 1.84             | 3.54    | 8.00                  | 141.19          | 1997      | 801   | 1.20            | 1.000                | 110.00             | 1.01    |   |

All reports can be exported to Excel by right clicking your mouse in the upper right hand corner of the header row of **any** report. Select the blue down arrow and select the format you want to export into.

#### **Miscellaneous**

Any earnings from Manual Adjustments or other aspects of your contract.

You can select the hyperlinks to view details and comments around the adjustments for the month.

Please note that the Total Earnings are not necessarily what you should invoice for (you must use the amount on the Partner Summary Report)

| Month -                                                                                                    | Comment                                                                                                    |                                                                                                    | Local Currency                                                                                                    | Tutal Earnings                             | Local Corrency I                                                                                  | Involue Corrency                                                                                                    | FX Rate                                                                                                    | Total Tamings - Invesice                                                                                                    |
|----------------------------------------------------------------------------------------------------|----------------------------------------------------------------------------------------------------|----------------------------------------------------------------------------------------------------|----------------------------------------------------------------------------------------------------|--------------------------------------------|---------------------------------------------------------------------------------------------------|----------------------------------------------------------------------------------------------------|----------------------------------------------------------------------------------------------------|----------------------------------------------------------------------------------------------------|
| 201708 Aug                                                                                                    | To cance) out the                                                                                                    | Negative Balance                                                                                                    | 5UR                                                                                                    | 835.50                                     | e                                                                                                 | tuit.                                                                                                    | 1.00000                                                                                                    | 825.50                                                                                                    |
|                                                                                                    | F                                                                                                    | Invoice Cur                                                                                                    | rency Earni<br>Local Cu                                                                                              | ng Summar<br>rrency                        | y - % by                                                                                          |                                                                                                    |                                                                                                    |                                                                                                    |
|                                                                                                    |                                                                                                    | EUR, 85.81%                                                                                                    |                                                                                                    |                                            | KK, 0.94%<br>CZK, 2.02%<br>CHF, 1.81%<br>SEK, 1.03%<br>VOK, 5.79%<br>P, 2.61%                     |                                                                                                    |                                                                                                    |                                                                                                    |
| mings Summary by Local                                                                                                    | Currency                                                                                                    | ocal Currency                                                                                                    | Total Earnings - Lo                                                                                                  | sal Currency                               | Intoica Cartericy                                                                                 | FX Rate                                                                                                    | Tetai                                                                                                    | Earnings - Invoke Carrency                                                                                                    |
| mings Summary by Local<br>Meets<br>202705 Aug                                                                                                    | Currency                                                                                                    | ocal Currency<br>Vi                                                                                                    | Total Earnings - Lo<br>2,373.52                                                                                      | stal Currency                              | Invoice Currency<br>205                                                                           | FX Flate<br>1.00000                                                                                                    | Tetal<br>2,123                                                                                                    | Earnings - Invokin Currency<br>52                                                                                                    |
| rnings Summary by Local<br>Meets<br>201708 Aug<br>201708 Aug                                                                                                    | Currency                                                                                                    | otal Currency<br>Vi                                                                                                    | Tetal Earnings - Lo<br>2,373.92                                                                                      | stal Currency                              | Invoka Currency<br>203<br>EUR                                                                     | FX Rate<br>1.00000                                                                                                    | Tetai<br>2,123<br>2,323                                                                                                    | Earrangs - Invoko Catroney<br>52<br>3.92                                                                                                    |
| rnings Summary by Local<br>Meets<br>200708 Aug<br>201708 Aug<br>rnings Summary by Contra                                                                                                    | Currency Le                                                                                                    | ocal Currency<br>UR                                                                                                    | Total Earnings - Lo<br>2,323.82                                                                                      | sal Commey                                 | Invoice Currency<br>ILS<br>EUR                                                                    | FX Rate                                                                                                    | Tetal<br>2,323<br>2,323                                                                                                    | Earnings - Involvin Currency<br>51<br>3.52                                                                                                    |
| rnings Summary by Local<br>Menth<br>200708 Aug<br>201708 Aug<br>rnings Summary by Contra                                                                                                    | Currency<br>te<br>t                                                                                                    | otal Carrenty<br>US                                                                                                    | Total Earnings - Co<br>2,323.82                                                                                      | sal Currency                               | Invoice Corrency<br>EUS<br>EUR                                                                    | FX Fate                                                                                                    | Tetal<br>2,123<br>2,322                                                                                                    | Earnings - Involvin Currency<br>32<br>3.92                                                                                                    |
| rnings Summary by Local<br>Menth<br>200705 Aug<br>201708 Aug<br>rnings Summary by Contra<br>rnings Summary - Entity                                                                                                    | Currency<br>te<br>t<br>section                                                                                                    | oçal Currenky<br>UR                                                                                                    | Total Earnings - Lo<br>2.323.82                                                                                      | sal Commey                                 | linoika Curratiky<br>ELS<br>EUR                                                                   | FX Kale<br>1.00000                                                                                                    | Tetal<br>2,123<br>2,322                                                                                                    | Earnings - Involva Currency<br>12<br>3-92                                                                                                    |
| mings Summary by Local<br>Menth<br>201706 Aug<br>201706 Aug<br>mings Summary by Contra<br>mings Summary - Entity<br>Month                                                                                                    | Currency La<br>2<br>ct Section<br>Clant Group Fat                                                                                                    | ocal Currency<br>SR<br>11y Local Currenc                                                                                                    | Total Exemple 14<br>2.333.92<br>Y Tetal Ears                                                                         | nial Corrency                              | Involta Constancy<br>EUR<br>EUR                                                                   | FX Fialte<br>2.00000<br>PX Rate                                                                                                    | Tetai<br>2,323<br>2,322                                                                                                    | Eartungs - Invoice Californicy<br>52<br>3.92<br>antal Facelege - Invoice Carrier                                                                                                    |
| mings Summary by Local<br>Meets<br>202705 Aug<br>202708 Aug<br>202708 Aug<br>mings Summary by Contra<br>mings Summary - Entity<br>Béorth<br>202708 Aug                                                                                                    | Currency te<br>to<br>tt<br>Section<br>Client Senup Fat<br>1223321                                                                                                    | ocal Currency<br>UR<br>INY Local Currence<br>EVR                                                                                                    | Total Earnings - La<br>2,333.62<br>y Tatal Earn<br>533.04                                                            | ncal Currency<br>ings - Toral Currency     | Inveite Givennicy<br>EUR<br>Inveite Corr<br>EUR                                                   | FX Rate<br>1.00000<br>Henry FX Rate<br>1.00000                                                                                                    | Tetai<br>2,323<br>2,323<br>2,323                                                                                                    | Earrangs - Invoice Catroney<br>52<br>3392<br>1810 Tamingt - Invoice Carnes<br>3104                                                                                                    |
| rnings Summary by Local<br>Meets<br>202708 Aug<br>201708 Aug<br>rnings Summary by Contra<br>rnings Summary - Entity<br>North<br>North<br>202708 Aug                                                                                                    | Currency te<br>t<br>t<br>t<br>t<br>t<br>Section<br>Client Genup (et<br>2253/54)<br>12055/54)                                                                                                    | ocal Currency<br>VR<br>Ity Local Currenc<br>EUR<br>EUR                                                                                                    | Total Earnings - 14<br>2,333.82<br>Y Total Family<br>533.64<br>15.47                                                 | nal Currency<br>ings - Local Currency      | Invoice Contentry<br>EUR<br>EUR<br>EUR<br>EUR<br>EUR<br>EUR<br>EUR                                | 7X Rate<br>1.0000<br>Parenty<br>2. Rate<br>1.0000                                                                                                    | Tetal<br>2,333<br>2,323<br>7,3<br>3<br>3<br>3<br>3<br>3<br>3<br>3<br>3                                                                                                    | Earrangs - Involve Corrency<br>92<br>3.52<br>intol Carrings - Involve Corren<br>15.64<br>3.47                                                                                                    |
| mings Summary by Local<br>Menth<br>200706 Aug<br>201708 Aug<br>201708 Aug<br>mings Summary by Costra<br>mings Summary - Entity<br>Béorith<br>200706 Aug<br>200706 Aug                                                                                            | Currency<br>it<br>it<br>it<br>it<br>it<br>it<br>it<br>it<br>it<br>it<br>it<br>it<br>it                                                                                                    | ocal Current y<br>CR<br>Ity Lacal Current<br>EUR<br>EUR<br>EUR                                                                                                    | Total Earnings - Lo<br>2,323.92<br>Y Testi Fam<br>333.04<br>254.97<br>205.92                                         | ntari Conressity<br>Inga - Local Conressey | Involtes Controlocy<br>EUR<br>EUR<br>EUR<br>EUR<br>EUR<br>EUR<br>EUR                              | PX Flate<br>1.0000<br>PX Flate<br>1.0000<br>1.0000<br>1.0000                                                                                                    | Tets/<br>2,223<br>2,322<br>2,322<br>5<br>5<br>5<br>5<br>5<br>5<br>5<br>5<br>5<br>5<br>5<br>5<br>5<br>5<br>5<br>5<br>5<br>5                                                                                                    | Eartungs - Invoice Catterney<br>92<br>93<br>189<br>189<br>189<br>199<br>199<br>199<br>199<br>199<br>199<br>199                                                                                                    |
| mings Summary by Local<br>Meets<br>202705 Aug<br>202705 Aug<br>202708 Aug<br>202708 Aug<br>202708 Aug<br>202708 Aug<br>202708 Aug<br>202708 Aug                                                                                                    | Currency le<br>to<br>to<br>section<br>Client Group Fet<br>12055/13<br>12055/01<br>22055/01<br>22055/01                                                                                                    | In the set of the set of the set | Total Earnings - Lo<br>2,333.92<br>y Tatal Earn<br>553.04<br>15.47<br>253.92<br>260.92<br>260.93                     | ncal Currency                              | Inveite Contraticy<br>PLT<br>EUR<br>Investor Cont<br>EUR<br>EUR<br>EUR<br>EUR<br>EUR<br>EUR       | PX Rate<br>1.0000<br>2.0000<br>1.0000<br>1.0000<br>1.0000                                                                                                    | Tettaf<br>2,323<br>2,323<br>53<br>53<br>53<br>60<br>80<br>80<br>80<br>80<br>80<br>80<br>80<br>80<br>80<br>80<br>80<br>80<br>80                                                                                                    | Earrangs - Invision Culturency<br>52<br>3392<br>atal Carologi - Invition Current<br>35.04<br>5.47<br>0.51                                                                                                    |
| mings Summary by Local<br>Meets<br>202708 Aug<br>202708 Aug<br>202708 Aug<br>202708 Aug<br>202708 Aug<br>202708 Aug<br>202708 Aug<br>202708 Aug<br>202708 Aug<br>202708 Aug                                                                                      | Currency<br>lie<br>ct Section<br>Client Group fat<br>2525348<br>Upotstar<br>2205364<br>2205364<br>2205364                                                                                                    | Ity Local Corrent<br>EuR<br>EUR<br>EUR<br>EUR                                                                                                    | Total Earnings - La<br>2,333.82<br>Y Total Fami<br>833,04<br>15,47<br>201.92<br>980,31<br>87,47                      | sal Currency<br>ings - Local Currency      | Invoice Contents<br>EUR<br>EUR<br>EUR<br>EUR<br>EUR<br>EUR<br>EUR<br>EUR<br>EUR                   | PX Fiate<br>1,00000<br>PK Rate<br>1,00000<br>1,00000<br>1,00000<br>1,00000<br>1,00000                                                                                                    | Tetal<br>2,333<br>2,323<br>2,323<br>55<br>55<br>55<br>55<br>55<br>55<br>55<br>55<br>55<br>55<br>55<br>55<br>55                                                                                                    | Eurongs - Involut Corrency<br>52<br>3392<br>ntol Eurologi E Involut Corren<br>55.54<br>5.47<br>0.52<br>0.52<br>0.55<br>7.47                                                                                                    |
| mings Summary by Local<br>Meets<br>202708 Aug<br>203708 Aug<br>203708 Aug<br>mings Summary by Contra<br>mings Summary - Entity<br>Nowth<br>202708 Aug<br>202708 Aug<br>202708 Aug<br>202708 Aug<br>202708 Aug<br>202708 Aug                                      | Currency                                                                                                    | total Currency<br>UR<br>EUR<br>EUR<br>EUR<br>EUR<br>EUR<br>EUR<br>EUR                                                                                                    | Total Earnings - Lo<br>2.323.82<br>Y Total Earn<br>93.64<br>93.64<br>23.64<br>264.82<br>80.53<br>37.47               | stal Carrency                              | Invenice Contratory<br>EUR<br>EUR<br>EUR<br>EUR<br>EUR<br>EUR<br>EUR<br>EUR<br>EUR<br>EUR         | PX Flate<br>1.0000<br>PX Flate<br>1.0000<br>1.0000<br>1.0000<br>1.0000<br>1.0000                                                                                                    | Tets/<br>2,323<br>2,322<br>2,322<br>5,322<br>5,322<br>5,322<br>5,322<br>5,322<br>5,322<br>5,322<br>5,322<br>5,322<br>5,322<br>5,322<br>5,322<br>5,322<br>5,322<br>5,323<br>5,323<br>5,325<br>5,325<br>5,355<br>5,325<br>5,325, | Earnings - Involut Currenty<br>92<br>3392<br>ntol Carologis Involut Correct<br>55.64<br>51.54<br>51.55<br>51.54<br>51.55<br>51.55 |
| mings Summary by Local<br>Meeth<br>201706 Aug<br>201706 Aug<br>201706 Aug<br>201708 Aug<br>201708 Aug<br>201708 Aug<br>201708 Aug<br>201708 Aug<br>201708 Aug<br>201708 Aug<br>201708 Aug                                                                        | Currency<br>le<br>t<br>t<br>t<br>t<br>t<br>t<br>t<br>t<br>t<br>t<br>t<br>t<br>t<br>t<br>t<br>t<br>t<br>t                                                                                                    | ocal Currency<br>R<br>Uscal Currenc<br>EuR<br>EUR<br>EUR<br>EUR<br>EUR<br>EUR                                                                                                    | Total Earnings 1 to<br>2,323.92<br>Y Tetal Earn<br>553.04<br>254.92<br>254.92<br>590.35<br>57,47                     | nial Currency                              | Involtice Contractory<br>EUR<br>EUR<br>EUR<br>EUR<br>EUR<br>EUR<br>EUR<br>EUR<br>EUR<br>EUR       | PX Fishe<br>1.0000<br>1.0000<br>1.0000<br>1.0000<br>1.0000<br>1.0000<br>1.0000                                                                                                    | Tettel<br>2,323<br>2,323<br>3,323<br>7,323<br>7,325<br>7,325<br>7,357<br>7,557<br>7,5577<br>7,5577<br>7,5577<br>7,5577<br>7,5577<br>7,55777<br>7,55777<br>7,557777<br>7,557       | Earrangs - Invoice Cairency<br>92<br>3.52<br>ntal Carriegi Showing Connect<br>35.64<br>0.53<br>0.53<br>0.53<br>7.47<br>.488.42                                                                                                    |
| mings Summary by Local<br>Meets<br>202706 Aug<br>202708 Aug<br>202708 Aug<br>202708 Aug<br>202708 Aug<br>202708 Aug<br>202708 Aug<br>202708 Aug<br>202708 Aug<br>202708 Aug<br>202708 Aug<br>202708 Aug                                                          | Currency<br>te<br>to<br>televel femup fet<br>12053241<br>12053241<br>12053241<br>12053244<br>12053244<br>12053244<br>12053244<br>12053244<br>12053244                                                                                                    | otal Currency<br>UR<br>INY Local Current<br>EUR<br>EUR<br>EUR<br>EUR<br>EUR                                                                                                    | Total Earnings - La<br>2,333.42<br>933.04<br>134.47<br>200.13<br>154.97<br>200.13<br>57.47                           | ncal Currency                              | Invenion Contractory<br>PL=<br>EUR<br>EUR<br>EUR<br>EUR<br>EUR<br>EUR<br>EUR<br>EUR<br>EUR<br>EUR | PX Rate<br>1.0000<br>1.0000<br>1.0000<br>1.0000<br>1.0000<br>1.0000                                                                                                    | Tetaf<br>2,323<br>2,323<br>53<br>53<br>53<br>53<br>53<br>53<br>53<br>53<br>53<br>53<br>53<br>53<br>53                                                                                                    | Earrangs - Invoka Catroney<br>52<br>3392<br>atal Cartings - Invoka Carras<br>13.04<br>5.47<br>5.47<br>5.43<br>5.43<br>5.43<br>5.43<br>5.43<br>5.43                                                                                                    |
| mings Summary by Local<br>Meets<br>202706 Aug<br>202708 Aug<br>202708 Aug<br>202708 Aug<br>202708 Aug<br>202708 Aug<br>202708 Aug<br>202708 Aug<br>202708 Aug<br>202708 Aug<br>202708 Aug<br>202708 Aug                                                          | Currency<br>le<br>20<br>ct Section<br>2025/248<br>2025/268<br>2025/268<br>2025/268<br>2025/268<br>2025/268<br>2025/268<br>2025/268                                                                                                    | ocal Currency<br>UR<br>Local Current<br>EUR<br>EUR<br>EUR<br>EUR<br>EUR                                                                                                    | Total Earnings - La<br>2,333.82<br>Y Tatal Fami<br>833.04<br>35.47<br>205.82<br>30.01<br>87.47                       | sal Currency                               | Invoites Corretory<br>EUS<br>EUS<br>EUS<br>EUS<br>EUS<br>EUS<br>EUS<br>EUS<br>EUS<br>EUS          | PX Rate<br>1.0000<br>PX Rate<br>1.0000<br>1.0000<br>1.0000<br>1.0000<br>1.0000                                                                                                    | Total<br>2,333.<br>2,323<br>2,323<br>2,323<br>2,323<br>2,323<br>3,3<br>3,5<br>3,5<br>3,5<br>3,5<br>3,5<br>3,5<br>3,5<br>3,5<br>3,                                                                                                    | Eurongs - Involut Corrency<br>52<br>332<br>ntol Faming E Involut Corrent<br>554<br>547<br>0532<br>0531<br>747<br>468:42                                                                                                    |
| mings Summary by Local<br>Meenth<br>201706 Aug<br>201706 Aug<br>201706 Aug<br>201706 Aug<br>201706 Aug<br>201706 Aug<br>201706 Aug<br>201706 Aug<br>201706 Aug<br>201706 Aug<br>201706 Aug<br>201706 Aug<br>201706 Aug<br>201706 Aug<br>201706 Aug<br>201706 Aug | Currency                                                                                                    | orial Currency<br>UR<br>UN<br>EUR<br>EUR<br>EUR<br>EUR<br>EUR                                                                                                    | Total Exemple 1 to<br>2,323.92<br>Y Terci Farm<br>533.04<br>15.67<br>251.92<br>590.31<br>57,47                       | nial Corrency                              | Involtes Controlocy<br>EUR<br>EUR<br>EUR<br>EUR<br>EUR<br>EUR<br>EUR<br>EUR<br>EUR<br>EUR         | PX Fain<br>1.0000<br>PK Fain<br>1.0000<br>1.0000<br>1.0000<br>1.0000<br>1.0000                                                                                                    | Tetai<br>2,323<br>2,323<br>2,323<br>5<br>5<br>5<br>5<br>5<br>5<br>5<br>5<br>5<br>5<br>5<br>5<br>5<br>5<br>5<br>5<br>5<br>5                                                                                                    | Eartings - Invoice Californity<br>52<br>3.92<br>intel Carrings I: Invoice Carriers<br>51.64<br>3.47<br>00.52<br>80.51<br>7.47<br>4469.42                                                                                                    |
| mings Summary by Local<br>Meets<br>202705 Aug<br>202705 Aug<br>202706 Aug<br>202708 Aug<br>202708 Aug<br>202708 Aug<br>202708 Aug<br>202708 Aug<br>202708 Aug<br>202708 Aug<br>202708 Aug                                                                        | Currency to the task of the task of the task of the task of the task of task of task o | ocal Currency<br>UR<br>Eva<br>Eva<br>Eva<br>Eva<br>Eva<br>Eva<br>Eva<br>Eva<br>Eva                                                                                                    | Total Earnings - La<br>2,333.92<br>y Total Earni<br>553.04<br>154.47<br>250.92<br>180.15<br>37.47<br>200.15<br>37.47 | ncal Communicy<br>Ings - Local Communicy   | Involvice Currentry<br>PLT<br>EUR<br>EUR<br>EUR<br>EUR<br>EUR<br>EUR<br>EUR<br>EUR<br>EUR<br>EUR  | PX Rate<br>1.0000<br>1.00000<br>1.00000<br>1.000000<br>1.00000<br>1.00000<br>1.00000<br>1.00000<br>1.00000<br>1.00000<br>1.00000<br>1.000000<br>1.00000<br>1.00000<br>1.00000<br>1.000000<br>1.0000000000 | Totad<br>2,323<br>2,322<br>5<br>5<br>5<br>5<br>5<br>5<br>5<br>5<br>5<br>5<br>5<br>5<br>5<br>5<br>5<br>5<br>5<br>5                                                                                                    | Earrangs - Invoice Cuirrency<br>52<br>52<br>53<br>53<br>53<br>54<br>54<br>54<br>54<br>54<br>54<br>54<br>54<br>54<br>54                                                                                                    |

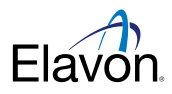

Reporting available from selecting the Additional Reports on the Partner Summary Dashboard.

- Customer Detail Report Invoice Currency
   Report will be identical to the detail reporting already viewed, however there are 7 additional columns of data made
   available to the user. The new columns report the following in Invoice Currency.
  - Invoice Currency Displays what currency partner is invoiced in
  - FX Rate The rate used to covert local currency to invoice currency
  - Base MSC Amount\_IC The Discount or Base MSC amount (Income)
  - Int Asmt\_IC The Interchange and Assessment amounts (Expense)
  - Exception Msc Amt\_IC Any exception pricing amount (Expense)
  - Sales Volume The \$ amount processed by MID in a month
  - Earnings Invoice Currency Earnings amount to the Partner

| =lav           | on.        |         |                     |                 |        |      |               |        |                  |                 |         |                 |           |     |         |                | dditio | nal Det | a Provided   | i.        |        | Cust   | tomer E<br>B | etail - 1   | avoice C<br>et Jurnio | urren<br>iorren    |
|----------------|------------|---------|---------------------|-----------------|--------|------|---------------|--------|------------------|-----------------|---------|-----------------|-----------|-----|---------|----------------|--------|---------|--------------|-----------|--------|--------|--------------|-------------|-----------------------|--------------------|
| oethi          | 202504 Apr |         |                     |                 |        | •    | -Subro        | ¢.)    |                  |                 |         |                 |           |     | -       |                |        |         |              | -         | _      |        |              |             |                       |                    |
| Name of Street | 199        | 144     | tional<br>Taxanatar | a many cooler   | -      | Cast | Tere Bath     | 1 1 2  | F2               | Seree<br>Anno A |         | tareptin<br>and |           | -   | mar     | Residu<br>Rate | 1      | *<br>   | Cartings Lot | There are |        |        | and a second | through the | Sen<br>Wennes         | territe<br>Enclose |
| H Apr 220      |            | 70.0 0  | 11.00               | 40942 4/7/2015  | 18     | 191  | 4/17/2015     | 1.796  | ¥.000 ¥ 300 4.00 | 10 4.84         | 4.00    | 4.84            | 212.98    |     | NESAT   | 18.85          | 1.000  | 100.00  | 4.81         | 25.M      | 1.0004 | 1.04   | 4.24         | 2.00        | 487.59                | 217                |
| N 847 282      |            | 10 M 8  | FLH.                | 40642 8/80/2018 | 1.18.1 | VOR. | 8/20/2013     | 1.724  | 3 (NO 5 (NO 4 OF | K 1.47          | 1.00    | 0.00            | 277.58    | 4   | HTAD.   | 819            | 0.080  | 338.30  | 304          | P.R       | 10000  | 1.82   | 8.00         | 308         | 27.88                 | 204                |
| M-Net 212      |            | 8.19.00 | - 84m               | 40942 4/90/2018 | 1.49   | YEA. | 8/28/2013     | 4.741  | 8.000 0.000 0.00 | 0.0.14          | 6.00    | 8.00            | 44.40     | -4  | REAR    | 0.08           | 0.000  | \$39.30 | -0.62        | D.M.      | 1.0000 | 8.76   | 8.00         | 0.00        | -84.42                | -6.60              |
| HATTE          |            | 4 KD (  | 459                 | 40943 6/33(2004 | -      | YOR  | 8/28/2014     | 2209   |                  | 10.028          | -0.85   | 0.96            | - 14.85   | 34  | 2,21    | 8.30 E         | 1.000  | 10.00   | 424          | SIK -     | 34001  | 0.16   | -041         | 300         | 40.00                 | -                  |
| 04.Har 288     |            | 0.0.0   | n.=                 | 40643 4/7/2018  | л      | M/E  | 4/17/2018     | 1,791  | # 100 1 200 4 00 | 0.74.18         | 6.85    | 1.00            | 4,448,54  | -   | 885.475 | E di di        | 8.000  | 305.00  | 2.25         | 91.00     | 1.0000 | 74.38  | 4.36         | 8.08        | 4,068.24              | 2.08               |
| ON MAY LAD     |            | DH 4    | sta .               | 40842 4/00:2013 | #      | MS.  | ACCORDING NO. | 1700   | 8 000 8 000 4 00 | 10.44.76        | 8.00    | 4.86            | 4,868.337 | 78. | MINT    | 14.43          | 3.000  | \$35.50 | 140          | 5.4       | 3 0004 | AL 75  | \$20         | 100         | ANULL                 | 241                |
| M Apr 200      |            |         | 1.0                 | 49642 6/05/2003 | 17     | ME   | 4/16/2013     | 3.764  |                  | 10 JUF 28       | **      | 8.00            | 11,147,78 | 88  | 10140   | 10.05          | 1.100  | 10.50   | 4.07         | 1.4       | 1000   | 212.28 | 8.06         | 4.98        | 12347.27              | 6.02               |
| of Aur Land    |            |         | 11.0                | 40443 4/07/3024 | 1      | Loc. | 8/7/2014      | 10.002 |                  | -               | 1044.05 | 8.34            | 81,812,99 | 401 | 1077    | 1.20           | 8.040  | 239.50  | LOS AP.      | 6.4       | 1.0008 | 111.85 | 104:15       | 10.01       |                       | 20141              |

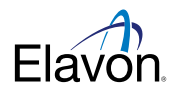

#### **Performance Summary Report**

Report will build a rolling 12 month view of all essential data categories (in Invoice Currency only) and graphs will be supplied.

- Sales Transactions the # of transactions
- Sales Volume the \$ amount processed within a month
- Base MSC Amount the \$ Revenue amount (Discount Income) generated by Sales Volume
- Total Payment the \$ amount paid to a partner based on the Sales Volume and revenue for the month

| Elá         | von.                       |                    |              |                  | Performance Summary Report<br>Back to Payment Summary Dashboard |
|-------------|----------------------------|--------------------|--------------|------------------|-----------------------------------------------------------------|
| 12 Month Ro | ling Performance Summary R | oport              |              |                  |                                                                 |
| Month       | Partner Invoice Currency   | Sales Transactions | Sales Volume | Base Misc Amount | Total Payment - Invoice Currency                                |
| 201504 Apr  | EUR                        | 19,058             | 2,216,473.80 | 43,844.82        | 3,112.30                                                        |
|             | 20x<br>HK<br>EX<br>K<br>4x |                    | 19K          |                  |                                                                 |

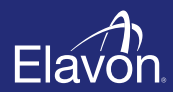

Elavon Financial Services DAC. Registered in Ireland with Companies Registration Office. The liability of the member is limited. United Kingdom branch registered in England and Wales under the number BR022122. Elavon Financial Services DAC, trading as Elavon Merchant Services, is authorised by the Central Bank of Ireland and the Prudential Regulation Authority and subject to limited regulation by the Financial Conduct Authority and Prudential Regulation Authority. Details about the extent of our authorisation and regulation by the Prudential Regulation by the Prudential Regulation by the Prudential Regulation of the Prudential Regulation of the P